Дистанционное обучение через Дневник.ру

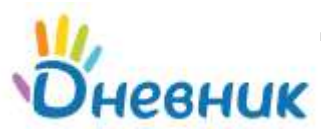

1. Войти в Дневник.ру

образование профиль общение приложения

Показать

Мовщена Мойкласс Дневник Расписание Домациние заданая

- 3. Выбрать Предмет, Срок выполнения, нажать кнопку
- 4. Когда появится таблица, нажать на само д.з.

2. Нажать вкладку Домашние задания

|               | and a second second sec | Cotonua e 15:27                                         | O contractor                                                             |
|---------------|----------------------------------------------------------------------------------------------------|---------------------------------------------------------|--------------------------------------------------------------------------|
| Pyt. ASBK     | 2 урок                                                                                                    | селодня в 15.27                                         | D paulie                                                                 |
| няя Рус. язык | 22 января 2020                                                                                                    |                                                         | Выдано                                                                   |
|               | 1" Рус. язык<br>1"                                                                                                    | 1* 2 урок<br>дияя Рус. язык 22 января 2020<br>1* 2 урок | 1* 2 урок 2 урок 24 инваря 2020<br>1* Рус. язык 22 января 2020<br>2 урок |

5. Вы перейдёте на страницу Домашнего задания

| PTO 3100 BRO                         |                        |      |          |   |  |
|--------------------------------------|------------------------|------|----------|---|--|
| t 26 y 43                            |                        | 142  |          |   |  |
| Call                                 | 4                      | 5141 | Fame     |   |  |
| I . The same of postationable of the |                        |      | .19/8900 |   |  |
|                                      |                        |      |          |   |  |
| вультаты работы                      |                        |      |          | - |  |
|                                      | Her supportant debites |      |          |   |  |
| P Destanta take                      |                        |      |          |   |  |
|                                      |                        |      |          |   |  |
| Derpyterte                           |                        |      |          |   |  |
|                                      |                        |      |          |   |  |

- 6. Если к домашнему заданию прикреплён Файл 🚽
  - > открыть файл
  - ▶ переименовать, например, ДЗ
  - ▶ сохранить
  - ▶ выполнить задание и снова сохранить
  - прикрепить выполненный файл в рубрике Результаты работы.
- 7. После выполнения домашнего задания нажать на кнопку Выполнить задание

Выполнить задание Отказаться от задания

8. Если дана **ссылка**, то перейти по ней можно либо нажав на неё, либо скопировать и вставить в поисковую систему.

## Дистанционное обучение через Учи.ру

- 1. Войти на сайт UCHi.RU
- 2. Выполнять Задания от учителя (! Время может быть ограничено)
- 3. Смотреть Онлайн-уроки по расписанию, так же можно посмотреть и прошедшие уроки в записи.